## Установка цифрового лицензионного ключа

Для работы ПО АвтоГРАФ. WEB требуется цифровой лицензионный ключ (ЦЛК). ЦЛК предоставляется на программный комплекс АвтоГРАФ, включающий в себя серверное программное обеспечение АвтоГРАФ. Сервер и коммерческую версию диспетчерского программного обеспечения АвтоГРАФ. WEB.

Файл ЦЛК представляет собой файл формата .agkey, который должен быть размещен в папке установки программы АвтоГРАФ.Сервер, с которой взаимодействует ваше ПО АвтоГРАФ.WEB. ЦЛК предоставляет право на обслуживание заданного списка устройств мониторинга на сервере АвтоГРАФ, для которого выдан ключ, а также право на пользование коммерческой версией программного обеспечения АвтоГРАФ.WEB для мониторинга перечисленных в ЦЛК устройств.

После установки ПО АвтоГРАФ. WEB необходимо:

- 1. Указать настройки подключения к серверу АвтоГРАФ.
- Обеспечить подключение к серверам лицензирования ТехноКом для проверки выданного ЦЛК.

Если лицензия не установлена, то на стартовой странице сайта вы увидите сообщение об этом, например, при первом запуске, до настройки подключения к серверу АвтоГРАФ.

## Настройка подключения к серверу АвтоГРАФ

- Загрузите ПО АвтоГРАФ. WEB локально.
- Выполните вход в систему от имени глобального администратора.
- Перейдите в меню «Системные настройки». В текущей версии ПО АвтоГРАФ. WEB системные настройки будут доступны после создания первой организации.

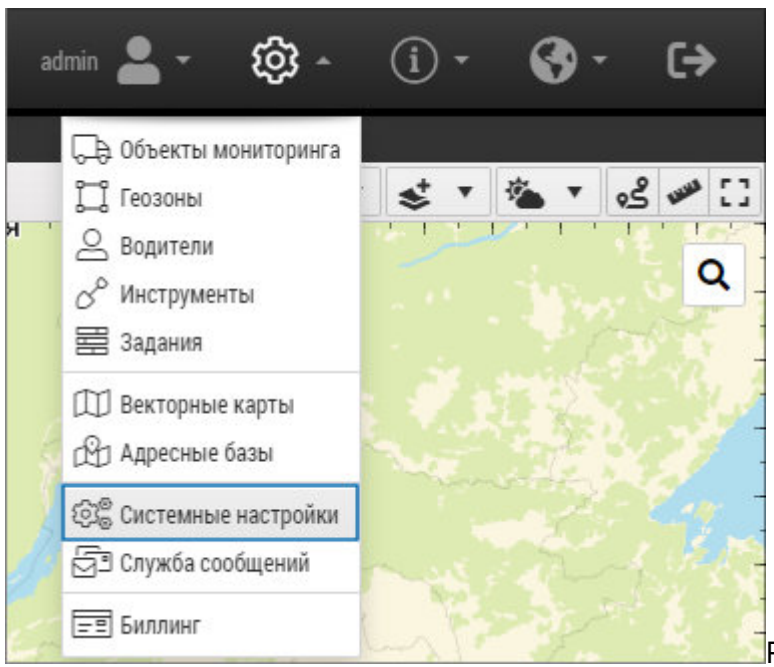

Рис. 1: Системные настройки

• Выберите вкладку «Доступ к данным» и в разделе «Настройки AutoGRAPH Server 5.х» укажите настройки подключения к серверу АвтоГРАФ: сервер и порт, логин и пароль администратора сервера АвтоГРАФ.

| Системные настройки                                 |                                      |        |                        |           |     |          |                | ×    |          |  |
|-----------------------------------------------------|--------------------------------------|--------|------------------------|-----------|-----|----------|----------------|------|----------|--|
| Доступ к данным                                     | Карты                                | Польз  | зователи / Биллинг     | Интерфейс | API | Брэндинг | Логи и журналы |      | 0        |  |
| Data-папка                                          |                                      |        | \\ag2\Data             |           |     |          |                |      |          |  |
|                                                     |                                      |        | 🗹 Читать из всех       | каталогов |     |          |                |      |          |  |
| Настройки AutoGF                                    | RAPH Serv                            | er 5.x |                        |           |     |          |                |      |          |  |
| Сервер:порт                                         |                                      |        | ag.tk-chel.ru:2229     |           |     |          |                |      |          |  |
| Логин администра                                    | тора                                 |        | admin                  |           |     |          |                |      |          |  |
| Пароль администр                                    | атора                                |        | *****                  |           |     |          |                |      |          |  |
|                                                     |                                      |        | Проверить серве        | р         |     |          |                |      |          |  |
|                                                     |                                      |        |                        |           |     |          |                |      |          |  |
| Каталог DDD-файлов<br>Каталог фотографий (CamPhoto) |                                      |        | C:\Data                |           |     |          |                |      |          |  |
|                                                     |                                      | noto)  | C:\Data.Photos         |           |     |          |                |      |          |  |
| Каталог источнико                                   | иков данных D:\AutoGRAPHServer5\Conf |        |                        |           |     |          |                |      |          |  |
| Каталог адресных БД                                 |                                      |        | ~/App_Data/AddressBase |           |     |          |                |      |          |  |
| Каталог файлов правил                               |                                      |        | ~/App_Data             |           |     |          |                |      |          |  |
|                                                     |                                      |        |                        |           |     |          |                |      |          |  |
|                                                     |                                      |        |                        |           |     |          |                |      |          |  |
| -                                                   |                                      |        |                        |           |     |          |                | √ 0K | 🛇 Отмена |  |

Рис. 2: Доступ данным

 Нажмите кнопку «Проверить сервер» после ввода настроек для подключения к серверу и запроса состояния ЦЛК. Если заданы корректные настройки подключения, то справа от поля ввода настроек отобразится информация о ЦЛК: владелец (Owner), дата создания (Created), истек/действующий (Expired), количество экземпляров АвтоГРАФ.Сервер, на которые выдан ЦЛК (Servers), список хостов АвтоГРАФ.WEB, для которых действует ЦЛК,

## версия серверного ПО (Server version).

| Системные наст                                                                                                    | гройки   |                          |                    |              |                |                   |                                |  |      | 3       |
|----------------------------------------------------------------------------------------------------|----------|--------------------------|--------------------|--------------|----------------|-------------------|--------------------------------|--|------|---------|
| Іоступ к данным                                                                                                    | Карты    | Поль                     | зователи / Биллинг | Интерфейс    | API            | Брэндинг          | Логи и журналы                 |  |      |         |
| Data-папка                                                                                                    |          |                          | \\ag2\Data         |              |                |                   |                                |  |      |         |
|                                                                                                    |          |                          | Читать из всех     | каталогов    |                |                   |                                |  |      |         |
| Настройки AutoGP                                                                                                    | APH Serv | ver 5.x                  |                    |              |                |                   |                                |  |      |         |
| Сервер:порт                                                                                                    |          | ag.tk-chel.ru:2229       | Number             |              | 5<br>T         | i0353<br>ГехноКом |                                |  |      |         |
| Логин администратора                                                                                                    |          | admin                    | Cre                | ated         | 1              | 7.05.2022         |                                |  |      |         |
| Іароль администратора                                                                                                    |          | *****                    | Servers            |              | 1              |                   |                                |  |      |         |
|                                                                                                    |          |                          | Проверить сервеј   | P Ho:<br>Ser | sts<br>ver ver | a<br>sion 7       | ighost.tk-chel.ru<br>7.0.7.966 |  |      |         |
|                                                                                                    |          |                          |                    |              |                |                   |                                |  |      |         |
| Каталог DDD-файлов<br>Каталог фотографий (CamPhoto)<br>Каталог источников данных<br>Каталог адресных БД<br>Каталог файлов правил |          | C:\Data                  |                    |              |                |                   |                                |  |      |         |
|                                                                                                    |          | C:\Data.Photos           |                    |              |                |                   |                                |  |      |         |
|                                                                                                    |          | D:\AutoGRAPHServer5\Conf |                    |              |                |                   |                                |  |      |         |
|                                                                                                    |          | ~/App_Data/AddressBase   |                    |              |                |                   |                                |  |      |         |
|                                                                                                    |          |                          | ~/App_Data         |              |                |                   |                                |  |      |         |
|                                                                                                    |          |                          |                    |              |                |                   |                                |  |      |         |
|                                                                                                    |          |                          |                    |              |                |                   |                                |  |      |         |
|                                                                                                    |          |                          |                    |              |                |                   |                                |  | OK   | Олтиона |
|                                                                                                    |          |                          |                    |              |                |                   |                                |  | V UK | Олиена  |

Рис. 2: Проверка ЦЛК

## Сервера лицензирования

Для проверки текущего ЦЛК АвтоГРАФ. WEB выполняет подключение к серверам лицензирования ТехноКом. В случае использования корпоративного файрвола необходимо добавить разрешающие правила подключения к перечисленным серверам в настройках файрвола:

- license.tk-nav.com:2273.
- license.tk-chel.ru:2273.

При невозможности проверить ЦЛК доступ в ПО АвтоГРАФ. WEB будет недоступен.

лицензия,, ЦЛК

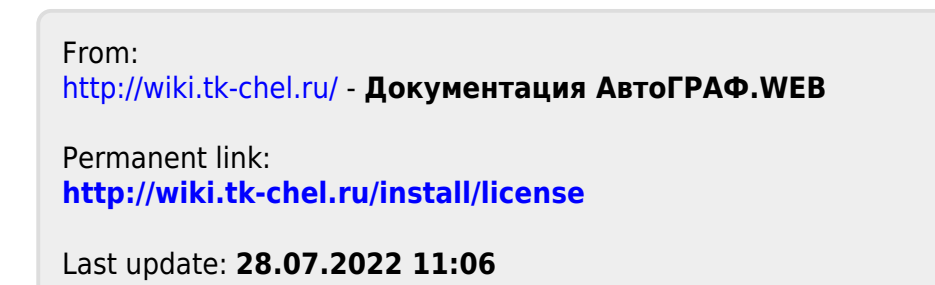

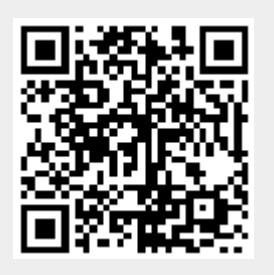